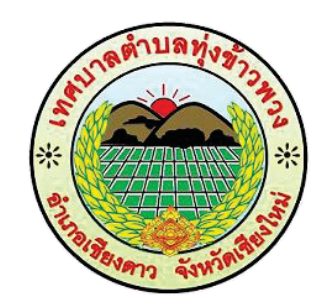

## ชำระภาษีผ่าน Mobile Banking

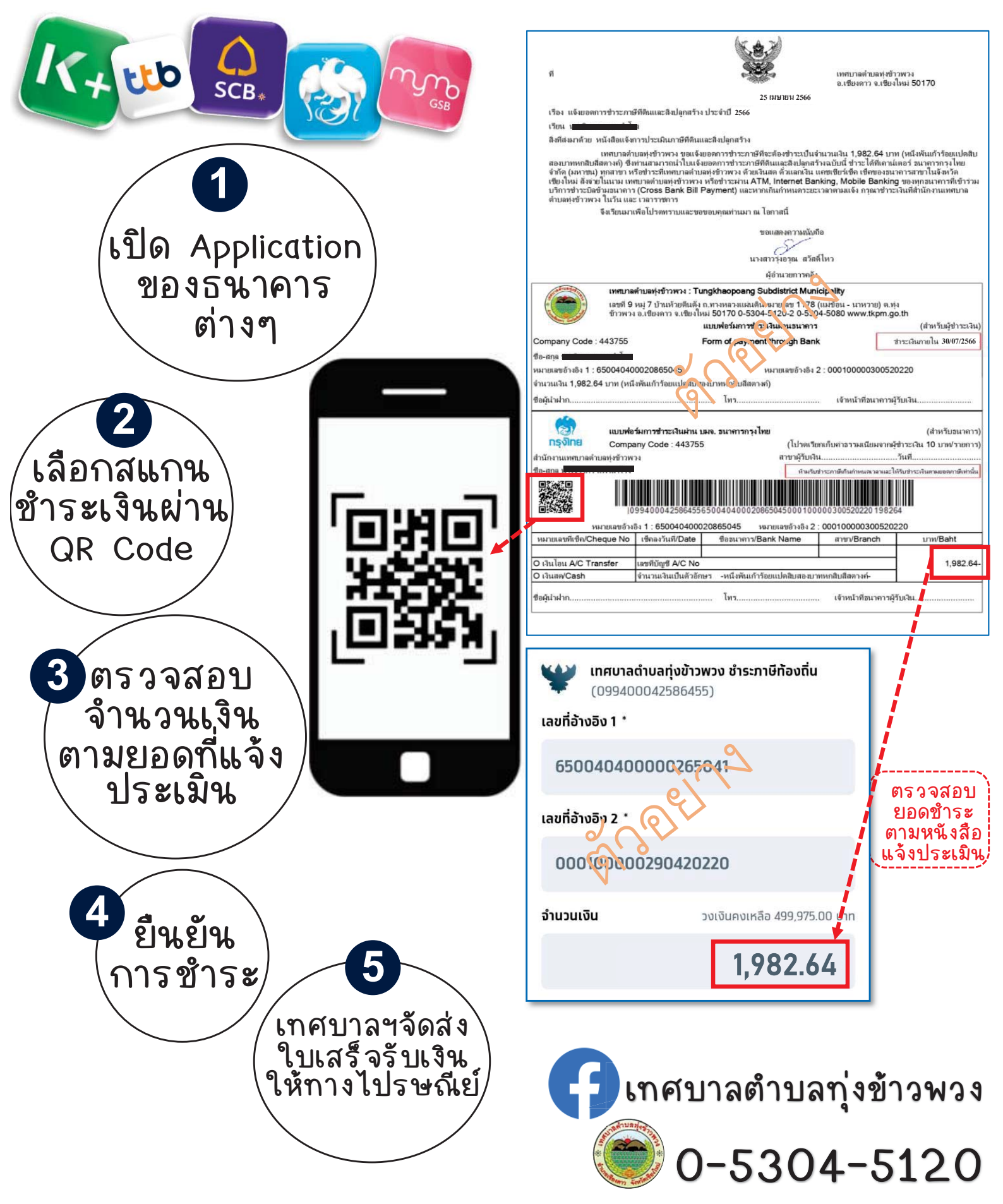